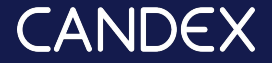

# How to Request a Payment and Upload Your Invoice

Process payments quickly and easily with Candex

#### Initiate Payment

- → Before you can invoice Candex for your fee and get paid, the employer must first approve the details of your fee.
- → On the chat box of the order, click on the [\$] icon (or click on the Add Invoice button on the top of the chat)

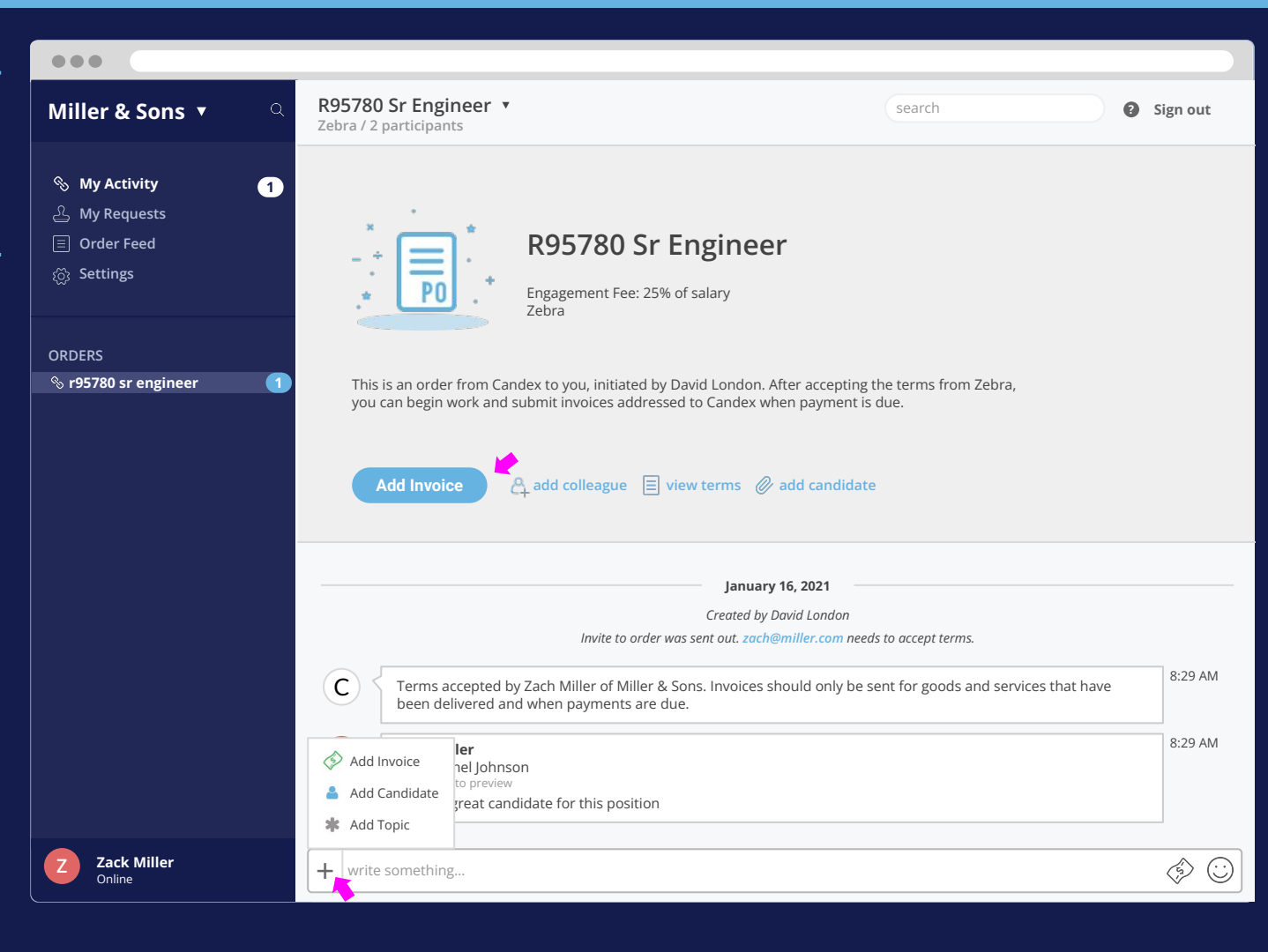

#### Add Invoice Page

- → Invite Finance- to have your finance contact follow up on this process for you.
- → Start Date- if this is a future date, it will also serve as the invoice date and the payment terms would be counted from this day forward. Otherwise, the invoice date will be when you upload a corrected invoice to Candex.
- → Pay to- from the drop-down select your relevant bank account to receive payment, or add a new billing entity.
- → Billable Item- fill out a short description of the payment (placement fee / shortlist fee / retainer fee etc).
- → Amount Due / Due to Seller Candex charges a processing fee from each payment, and these two fields allow transparency in regards to who is paying it according to the agreement between both parties.

| •••                                                                                          |                                                                          |                                                                                                    |                                                                                                    |
|----------------------------------------------------------------------------------------------|--------------------------------------------------------------------------|----------------------------------------------------------------------------------------------------|----------------------------------------------------------------------------------------------------|
| Miller & Sons 🔻 🔍 🤍                                                                          | Add Invoice                                                              |                                                                                                    | search Sign out                                                                                                    |
| <ul> <li>My Activity 1</li> <li>My Requests</li> <li>Order Feed</li> <li>Settings</li> </ul> | R95780 Sr Engineer                                                       |                                                                                                    | Invite Finance View Terms                                                                                                    |
|                                                                                              | Candidate Rachel Johnson<br>Start Date 23 May 2022                       | v )                                                                                                    |                                                                                                    |
| ORDERS<br>⊗ r95780 sr engineer 1                                                             | Fee     25% of salary       Pay to     (US/USD Miller & Account: Citiban | Sons <b>x</b> edit<br>k *******291                                                                               |                                                                                                    |
|                                                                                              | Item (USD) description of good/service                                   | <b>Buyer Pays</b><br>25,773.20 USD •                                                                             | You Get<br>25,000                                                                                                    |
|                                                                                              | Submit                                                                   |                                                                                                    |                                                                                                    |
|                                                                                              | NOTICE - taxes<br>calculate, add o<br>approve your pa                    | will be automatically deducted/ado<br>r deduct them yourself. Once you o<br>ayment request. You will be notified | ded accordingly by Candex. Please do not<br>click Submit, the employer will be asked to<br>I once the payment is approved. Partner |

button from the same role to create separate discreet chats with different suppliers.

Zack Miller Online

## Upload Your Invoice to Candex

- → You can upload your invoice (file) only after the employer approved your payment request, or if the employer initiated the billing process.
- → Go to your "my requests" section (top of the left sidebar) and click "Add Invoice":
- → Please ensure that the details on your invoice matches the payment details on the Add Invoice page.
- → If your invoice does not match the details on the system, our finance team will reach out to receive a corrected invoice.

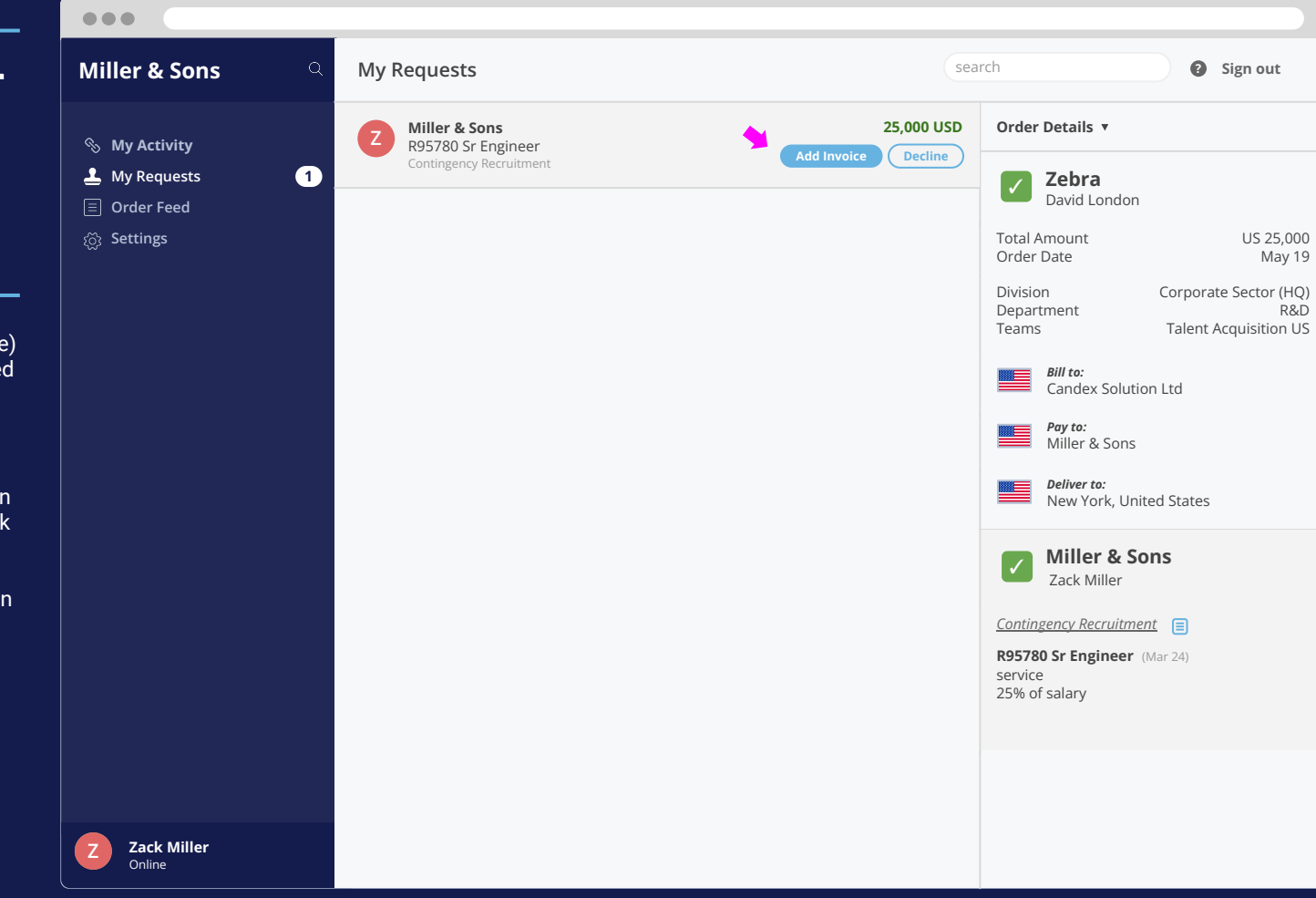

## Upload Your Invoice to Candex

- → You can upload your invoice (file) only after the employer approved your payment request, or if the employer initiated the billing process.
- → Go to your "my requests" section (top of the left sidebar) and click "Add Invoice".
- → Please ensure that the details on your invoice matches the payment details on the Add Invoice page.
- → If your invoice does not match the details on the system, our finance team will reach out to receive a corrected invoice.

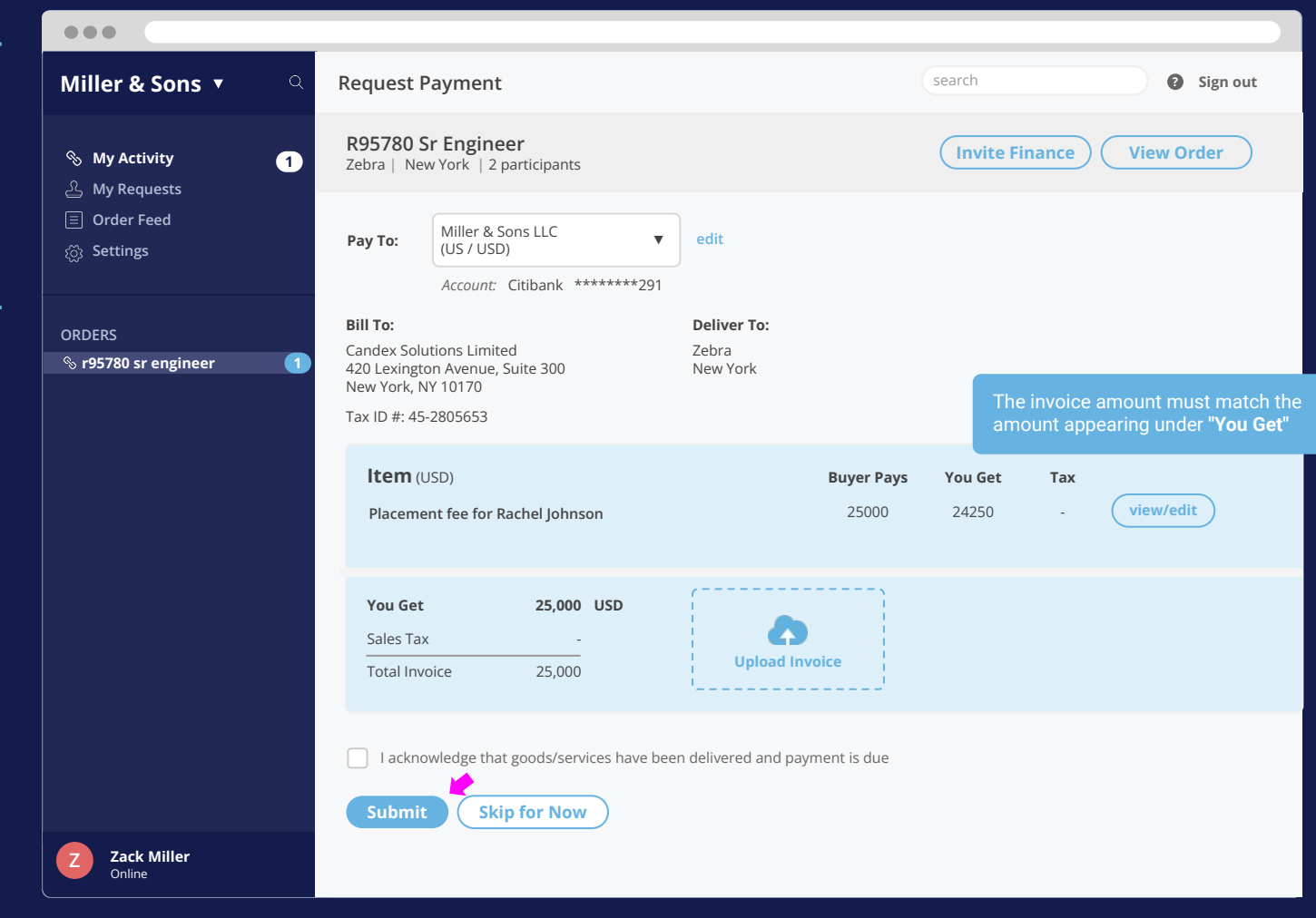